## Come accedo ai libri di classe?

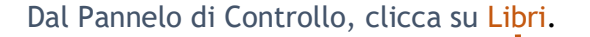

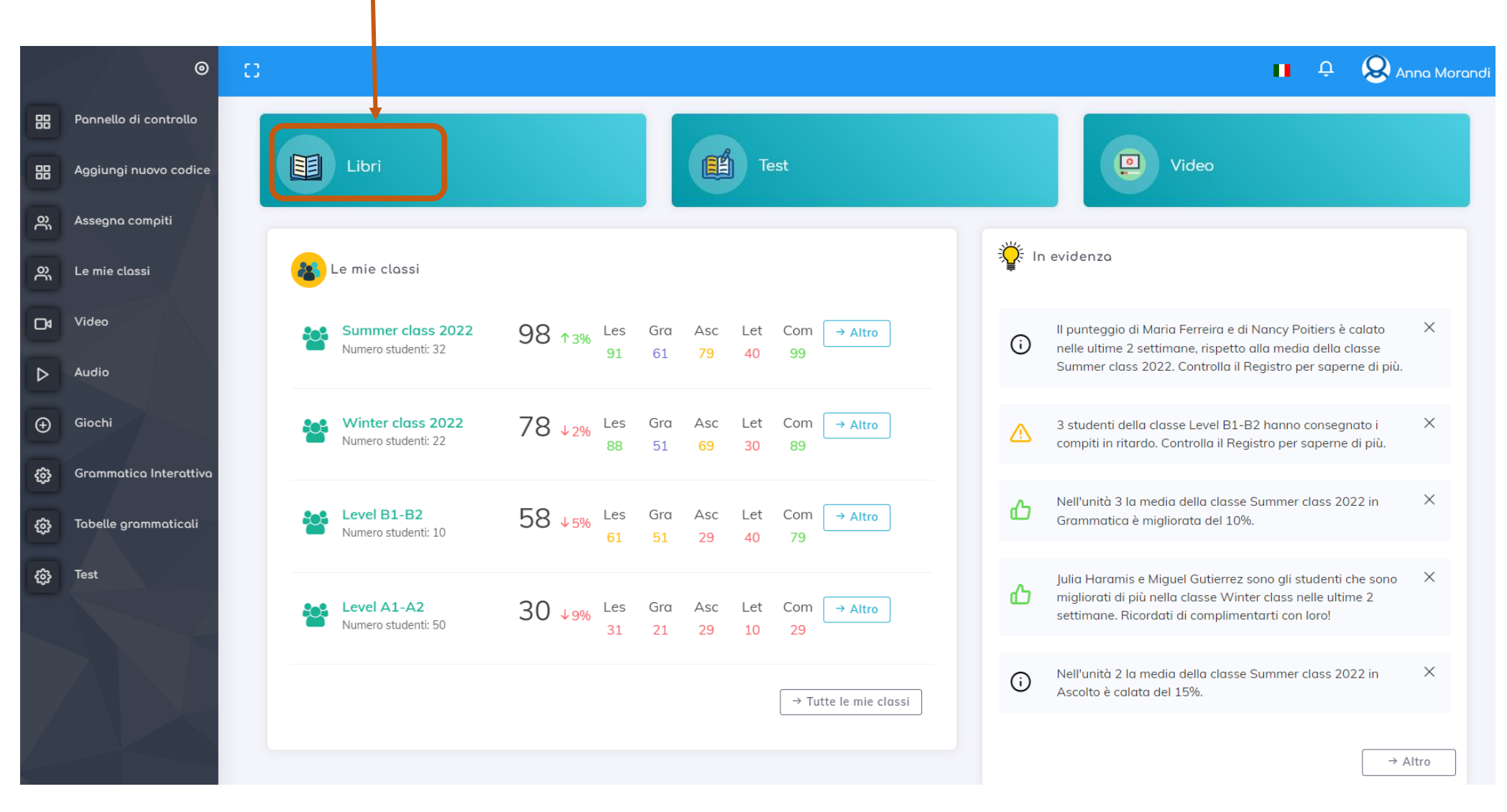

| Scegli la categoria che ti interessa tra Libri di classe e Letture, grammatiche e altro e clicca sul rispettivo tasto. |                        |                 |             |                                 |                       |  |  |  |  |
|----------------------------------------------------------------------------------------------------|------------------------|-----------------|-------------|---------------------------------|-----------------------|--|--|--|--|
|                                                                                                    |                        |                 |             |                                 |                       |  |  |  |  |
|                                                                                                    | 0                      | 0               |             |                                 | 💶 🗘 🌘 Anna Gallo      |  |  |  |  |
| 88                                                                                                    | Pannello di controllo  |                 |             |                                 |                       |  |  |  |  |
| Ð                                                                                                    | Aggiungi nuovo codice  | Libri di classe | Eserciziari | Letture, grammatiche e<br>altro | Formazione insegnanti |  |  |  |  |
| 2                                                                                                    | Assegna compiti        |                 |             |                                 |                       |  |  |  |  |
| Ř                                                                                                    | Le mie classi          |                 |             |                                 |                       |  |  |  |  |
| D٩                                                                                                    | Video                  |                 |             |                                 |                       |  |  |  |  |
| ⊳                                                                                                    | Audio                  |                 |             |                                 |                       |  |  |  |  |
| 0                                                                                                    | Giochi                 |                 |             |                                 |                       |  |  |  |  |
| Ð                                                                                                    | Grammatica interattiva |                 |             |                                 |                       |  |  |  |  |
|                                                                                                    | Tabelle grammaticali   |                 |             |                                 |                       |  |  |  |  |
| C                                                                                                    | Test                   |                 |             |                                 |                       |  |  |  |  |

| ⊚  |                        | 8                                   |                                                                                                    |                              | 🔲 🗘 🙆 Anna Gallo                    |
|----|------------------------|-------------------------------------|----------------------------------------------------------------------------------------------------|------------------------------|-------------------------------------|
| 88 | Pannello di controllo  | ← Indietro I miei libri             | Libri di classe digitali                                                                                                    | : interattivi                |                                     |
| Ð  | Aggiungi nuovo codice  |                                     |                                                                                                    |                              |                                     |
| 2  | Assegna compiti        | Ricerca qui                         |                                                                                                    |                              | Q                                   |
| Ř  | Le mie clossi          |                                     | Tana Lines Cana                                                                                                    |                              |                                     |
| D۹ | Video                  |                                     |                                                                                                    |                              | PROGETTO 2                          |
| ⊳  | Audio                  |                                     |                                                                                                    |                              |                                     |
| 0  | Giochi                 |                                     |                                                                                                    | Log<br>tude 2                |                                     |
| Ţ  | Grammatica interattiva | Nuovissimo Progetto italiano 1      | Nuovissimo Progetto italiano 1a                                                                                                    | Nuovissimo Progetto italiano | Nuovissimo Progetto italiano 2      |
| Ē  | Tabelle grammaticali   | Libro interattivo<br>Già acquistato | © Visualizza                                                                                                    | 1b Libro interattivo         | Libro interattivo<br>Già acquistato |
| ¢  | Test                   |                                     |                                                                                                    |                              |                                     |
|    |                        | PROGETTO 2 a                        | PROGETTO 2 D<br>PROGETTO 2 D<br>Provincial de la companya de la companya | PROGETIO 3                   |                                     |

Potrai sfogliare tutti i volumi di tuo interesse cliccando sui relativi tab (ad esempio qui Libri di classe digitali e Libri di classe interattivi).

Dopo alcuni secondi, un messaggio ti informerà che per sbloccare la risorsa gratuitamente è sufficiente che uno studente attivi il codice del medesimo volume nel proprio account.

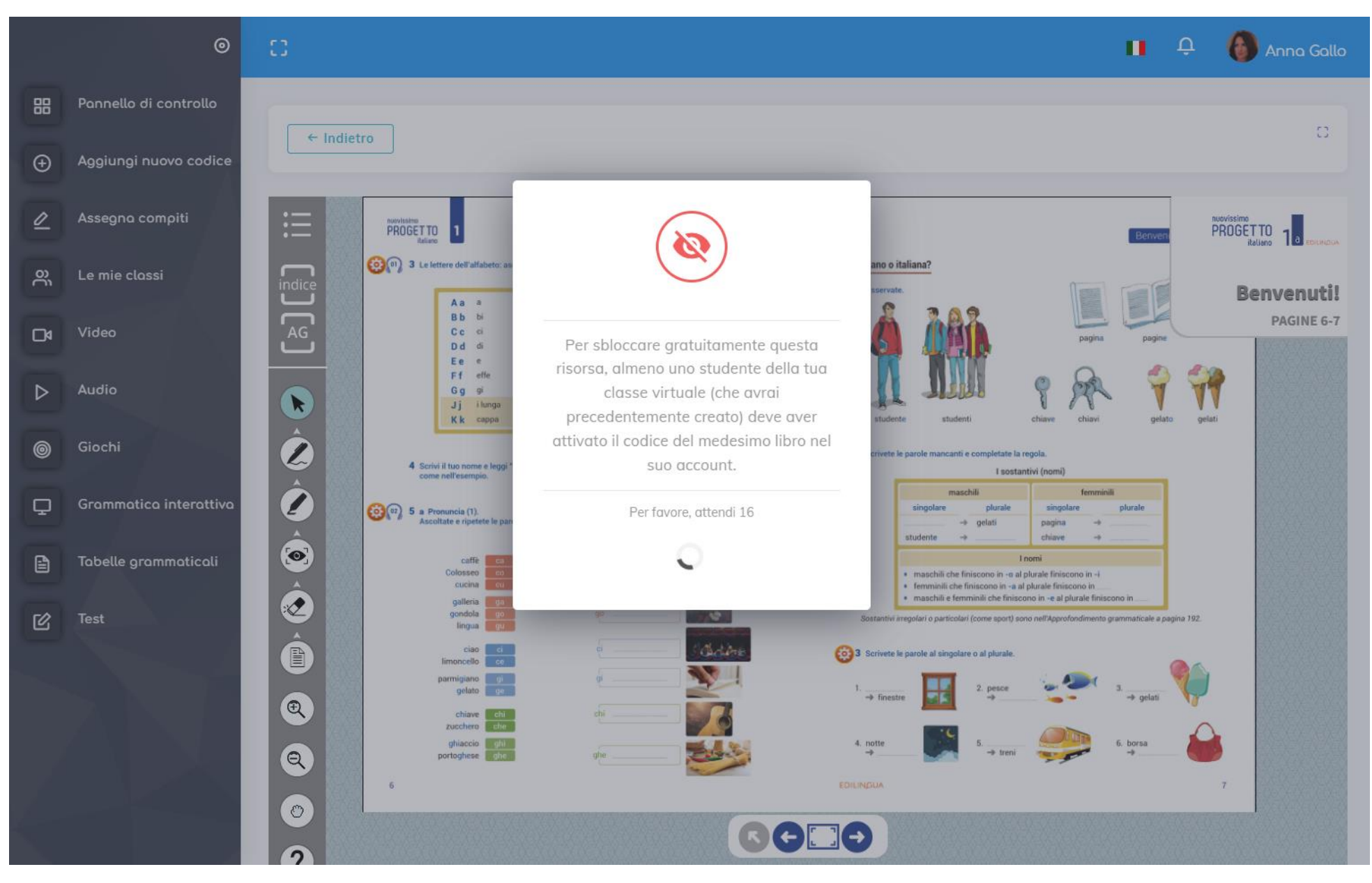

## I LIBRI DI CLASSE DELL'INSEGNANTE

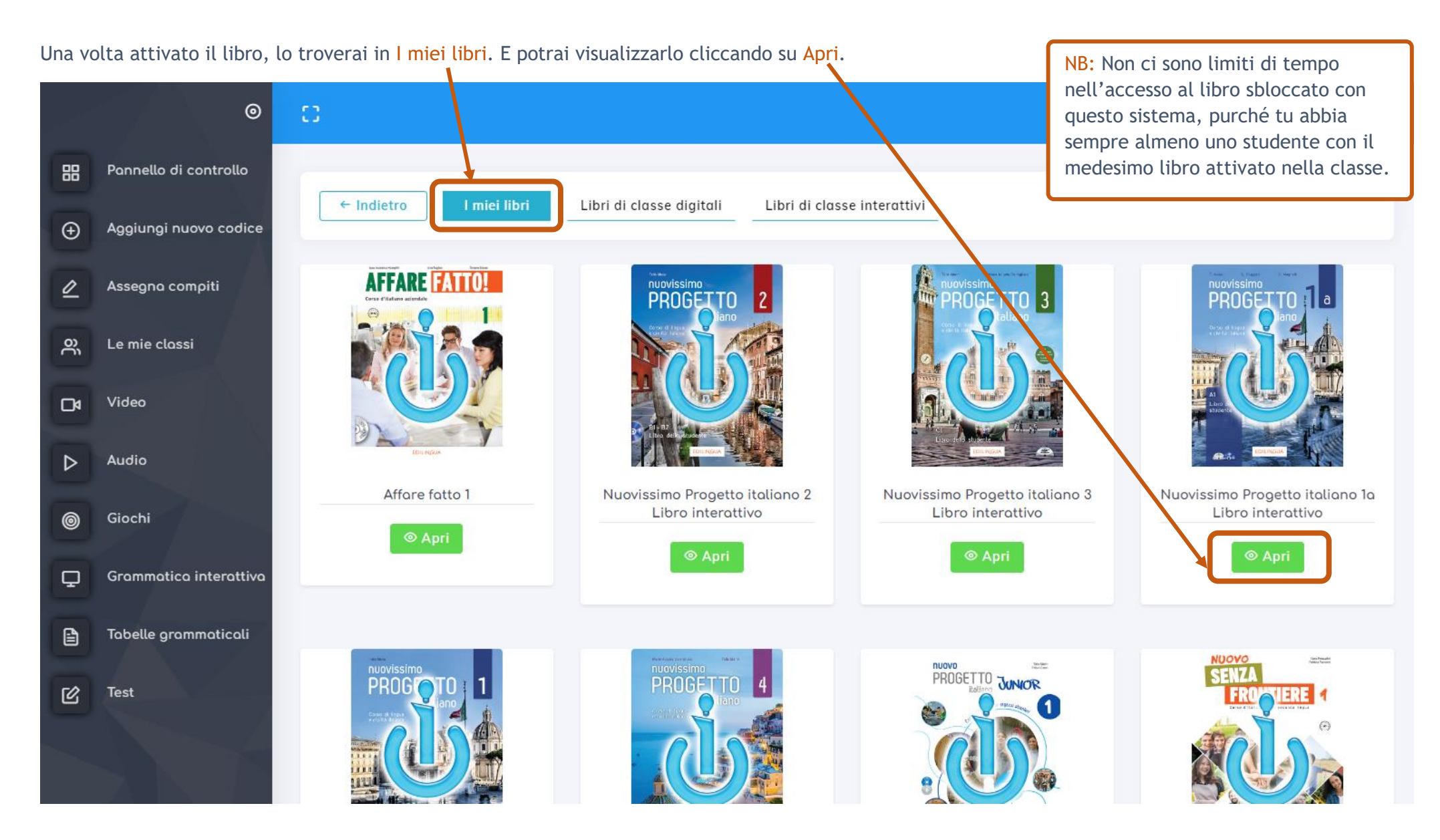

## I LIBRI DI CLASSE DELL'INSEGNANTE

Puoi in qualsiasi momento acquistare un libro anche dall'eshop di i-d-e-e.

Clicca su Aggiungi nuovo codice nel menu a sinistra e inserisci nello spazio preposto il codice ricevuto dopo l'acquisto. Poi clicca su Conferma.

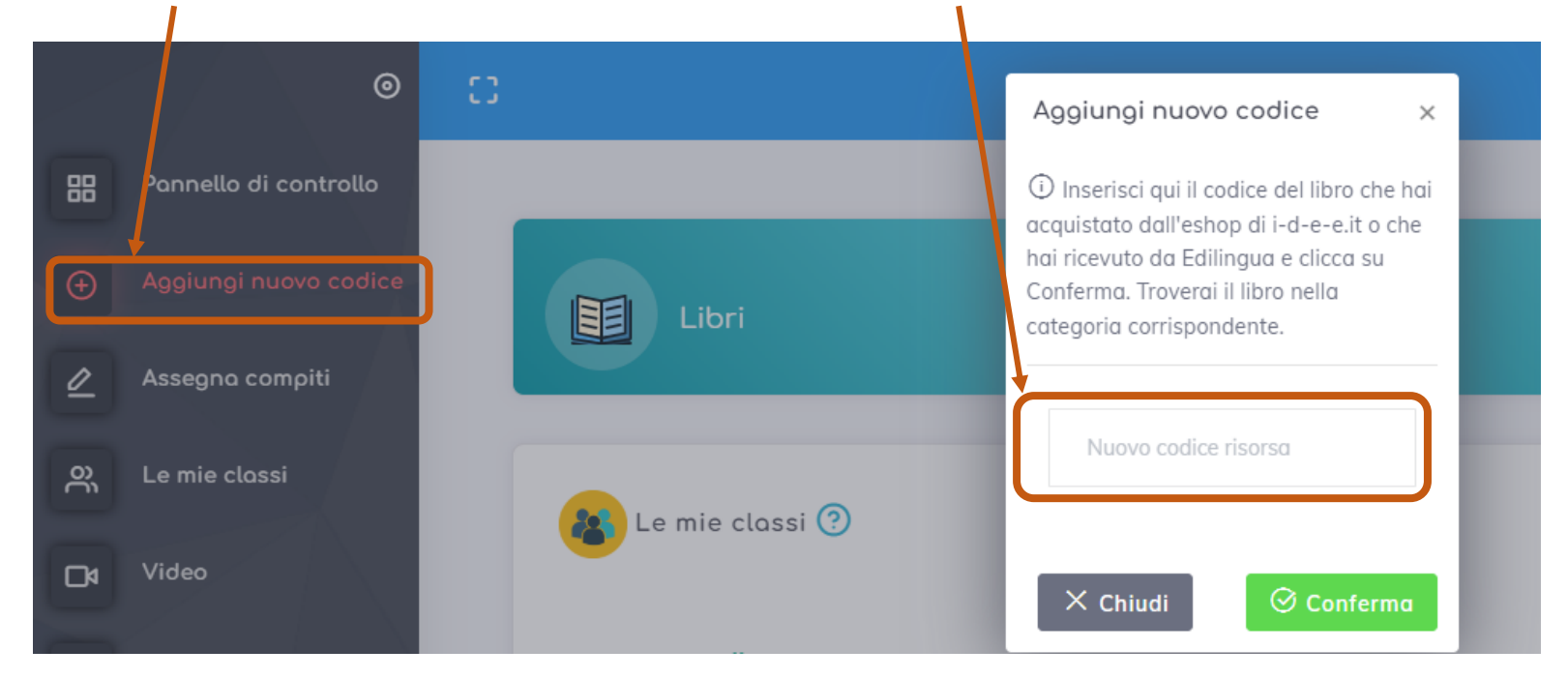

Troverai il libro in I miei libri, nella relativa categoria "Libri di classe", "Letture, grammatiche e altro" o "Formazione insegnanti". NB: I codici hanno durata 18 mesi dall'attivazione.